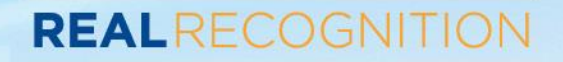

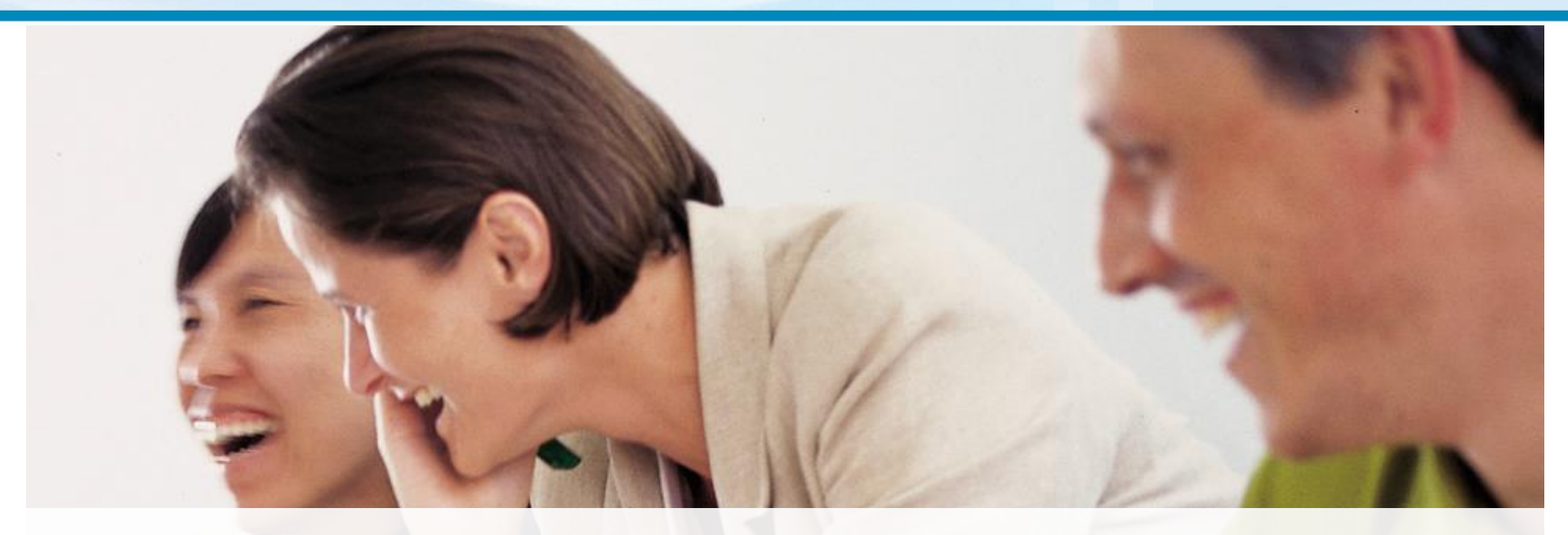

# Real Recognition Program User Guide

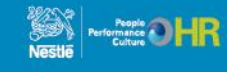

### **Table of Contents**

### REALRECOGNITION

| All About Real Recognition                           | Page 3  |
|------------------------------------------------------|---------|
| Real Recognition Overview                            | Page 4  |
| Logging into the Real Recognition Website            | Page 5  |
| Navigating the Website                               | Page 6  |
| Sending Recognition                                  |         |
| <ul> <li>How to send Real Thanks</li> </ul>          | Page 7  |
| <ul> <li>How to send a Real Star</li> </ul>          | Page 8  |
| <ul> <li>How to give a Real Excellence</li> </ul>    | Page 9  |
| How to Earn Badges                                   | Page 10 |
| Program Assistance                                   | Page 11 |
| About Public Recognition                             | Page 12 |
| How to Change Your Preferences                       | Page 13 |
| How to Download the EZ Thanks App                    | Page 14 |
| Managers Section                                     |         |
| <ul> <li>Reporting</li> </ul>                        | Page 16 |
| <ul> <li>Manage Service Anniversary PURLs</li> </ul> | Page 20 |

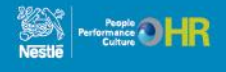

# **All About Real Recognition**

### **New and Improved**

We are excited to launch an updated Real Recognition system which is visual, engaging, intuitive and interactive.

The new Real Recognition platform invites all Nestlé employees (including you!) to:

- Recognize their peers with Real Thanks and Real Star incorporating eCards and Badges for living the Nestlé Success Drivers
- Use their smart phones and tablets to send and receive recognition, access AwardperQ balances and redeem for awards
- Shop for travel and great merchandise including the Nestlé Corner where you can buy Nestlé branded merchandise
- Opportunity to view public recognition of their peers, add comments and like posted messages
- Create and access public profiles
- Follow the public recognition activities
- Contribute comments, photos and videos to help celebrate their co-workers' Service Anniversaries

Nestlé Managers will also be able to:

- Reward employees using Real Excellence for large contributions to the OMP
- View dynamic reporting of recognition activity
- Recognize employee Service Anniversaries with a personalize website, inviting co-workers, friends and family to contribute

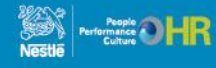

# **Real Recognition Overview**

REALRECOGNITION

| Program Name        | Who Is Eligible                                | What It Is                                                                                                    |
|---------------------|------------------------------------------------|----------------------------------------------------------------------------------------------------|
| Real Thanks         | Everyone at Nestlé                             | Real Thanks gives employees the opportunity<br>to show appreciation to a co-worker who<br>helps them be their best.                                             |
| Real Star           | All Salaried Nestlé<br>Employees               | Real Star empowers salaried employees to<br>reward a colleague for exceptional<br>demonstration of the Nestlé Leadership<br>Framework.                          |
| Real Excellence     | Nestlé Managers                                | Real Excellence gives managers the ability to<br>nominate, recognize and reward any Nestlé<br>employee for exceptional efforts and longer<br>term achievements. |
| Service Anniversary | Hourly and<br>Salaried Nestlé<br>USA Employees | AwardperQs and a Personalized Website are<br>presented to an employee to recognize every<br>five (5) year anniversary with the company.                         |

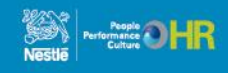

### Logging into the Real Recognition Website

REALRECOGNITION

#### Everyone at Nestlé can access Real Recognition by using their work computer, a factory computer/kiosk, or their own personal smartphone, tablet or computer.

#### Welcome

be asked to undate your password

In the boxes provided below please enter your Login ID and Password. First time users your login ID is your SAP ID and your password is nestle123. Upon logging in you will

|                                | 1<br>Login ID<br>Password | n ID and password, log in here: | • Help                        |
|--------------------------------|---------------------------|---------------------------------|-------------------------------|
| Privacy Policy T&Cs Contact Us |                           |                                 | Copyright @2014 BI WORLDWIDE* |

#### Enter via Nestlé HR Connection or https://nestlerealrecognition.performnet.com

REALRECOGNITION

### Good Food, Good Life

- <u>First Time Login outside of Nestlé HR</u> Connection
- 1. Enter your SAP ID as your Login ID
- 2. Enter your Password as nestle123
- 3. Click "Log In"
- 4. Upon logging in you will be asked to update your password
- 5. Click the "Help" link for Login ID or Password assistance in the future

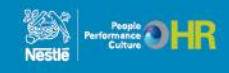

# **Navigating the Website**

#### REALRECOGNITION

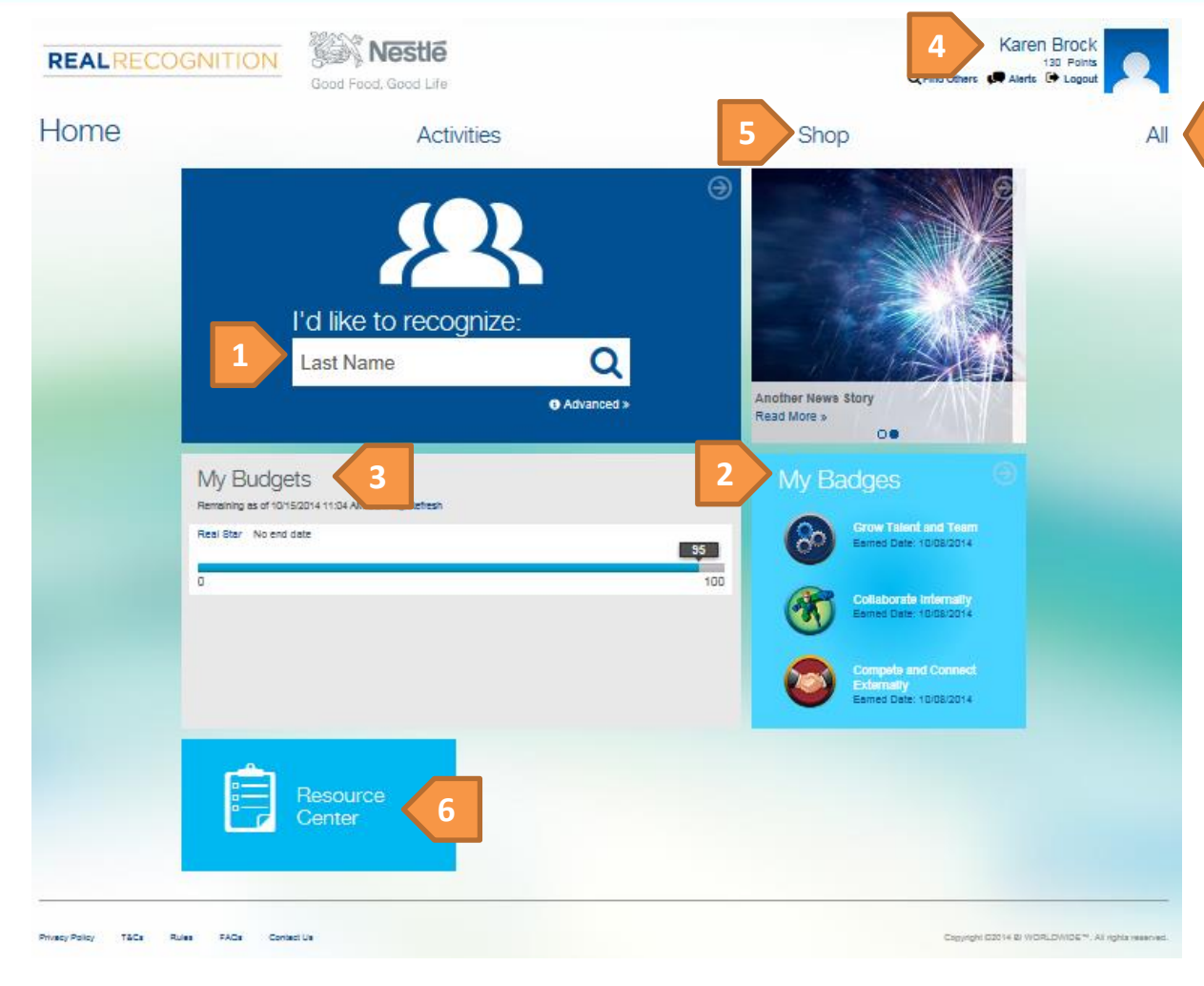

The information displayed on the Home page is based on Login ID. To see all available website pages for your group, click the "All" link.

#### What can you do?

- 1. Send Recognition
- 2. See earned Badges
- 3. See your available Real Star budget (if applicable)
- 4. View your profile including your earned AwardperQs total
- 5. Shop for rewards
- 6. Access Resources for valuable program & company information

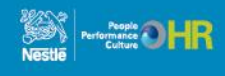

### How to send a Real Thanks

#### REALRECOGNITION

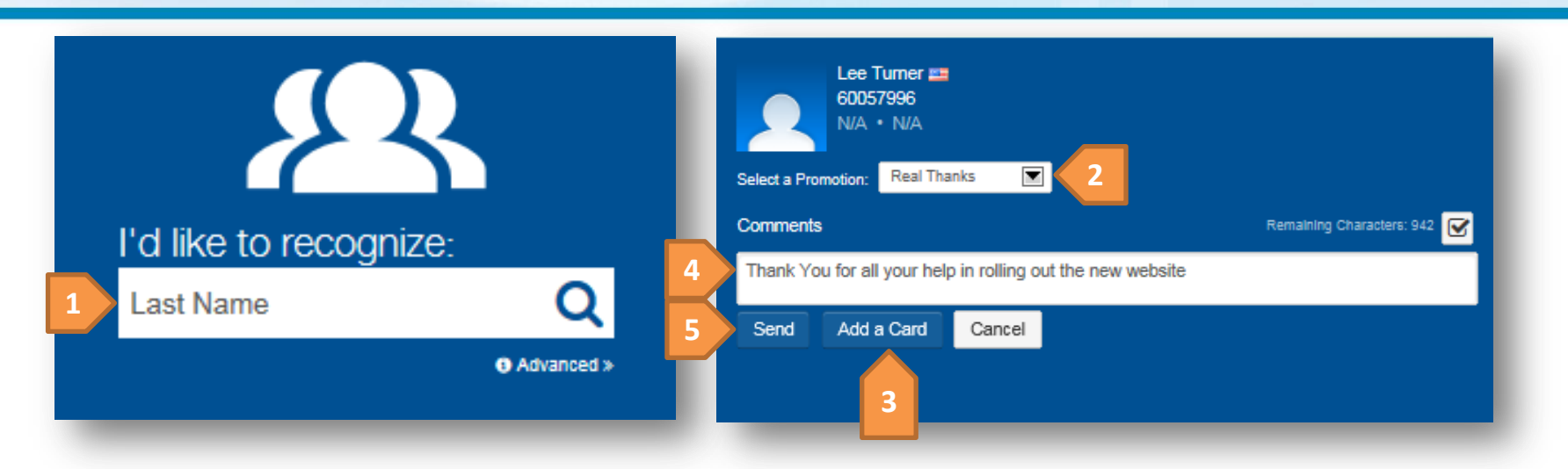

1. On the Home page enter the last name of the employee you would like to recognize in the "I'd like to recognize" box. When it appears, click the name of the employee you wish to recognize, then click the Add button. Continue this process if you are recognizing more than one employee. They will show up in the Selected Recipients list

2. In the "Select a Promotion drop down box" choose "Real Thanks"

3. If you would like to add an eCard select "Add a Card", otherwise you can continue without an eCard

4. Type your message — it will appear on the Public Recognition section of the site's Home page for everyone to see (subject to user's privacy settings)!

5. Hit "Send"

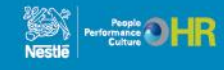

### How to send a Real Star

#### REALRECOGNITION

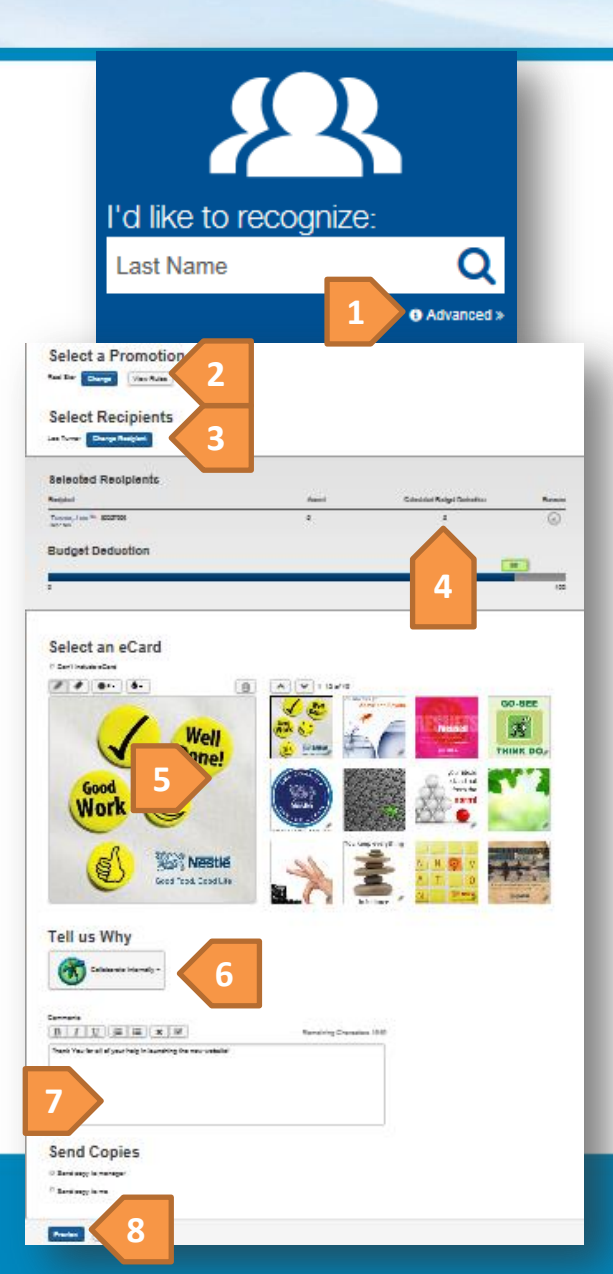

1. On the Home page click the word "Advanced" in the "I'd like to recognize" box

2. In the "Select a Promotion drop down box" choose "Real Star"

3. Type the Employee's last name. When it appears, click the name of the employee you wish to recognize, then click the "Add" button. Continue this process if you are recognizing more than one person. They will show up in the "Selected Recipients" list

4. System automatically awards 5 AwardperQs

5. Select an eCard design

6. From the "Tell Us Why" box select a reason for the recognition

7. Type your message — it will appear on the Public Recognition section of the site's Home page for everyone to see!

Comments

Behavior

Copies

8. Hit "Preview" to see your card – use the "Edit" button to make changes

9. Hit "Send"

Real Star

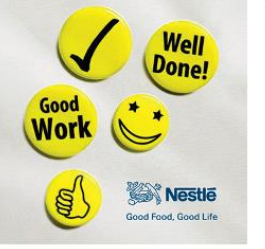

Thank You for all of your help in launching the new website! Collaborate Internally A copy of the email will be sent to each recipient's manager.

| Recipient                              | Award | Calculated Budget<br>Deduction |
|----------------------------------------|-------|--------------------------------|
| Turner, Lee 92<br>60057996 - N/A - N/A | 5     | 5                              |
| Total Calculated Budget Deduction:     |       | 5                              |

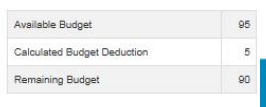

Nestle

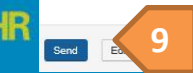

### How to give a Real Excellence REALRECOGNITION

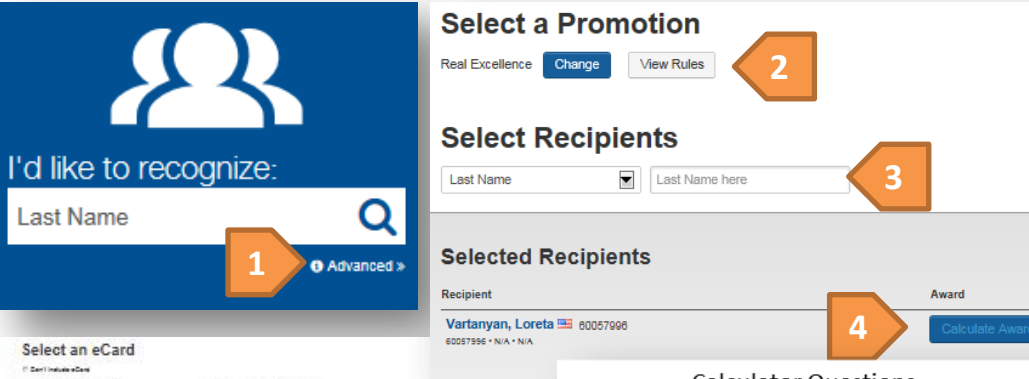

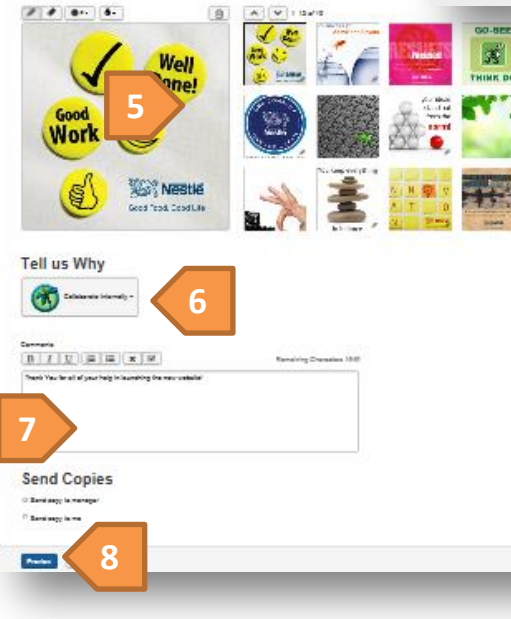

Calculator Questions Are you recognizing an observed Nestlé Leadership Framework Behavior or an accomplishment driving the Company's OMP?

Was this a project that took extra-effort outside of normal job responsibilities?

Was this person a lead member of the team/group responsible for the project's success?

Did the outcome of the project/work you are recognizing lead to a process improvement, better quality, higher productivity, savings/cost reduction or generate increased/new revenue?

Are you recognizing a behavior or accomplishment driving the NCE culture or Safety initiative? 1. On the Home page click the word "Advanced" in the "I'd like to recognize" box

2. In the "Select a Promotion drop down box" choose "Real Excellence"

3. Type the Employee's last name. When it appears, click the name of the employee you wish to recognize, then click the "Add" button. They will show up under "Selected Recipients"

4. Click "Calculate Award" to use the Recognition Calculator to get a recommended award amount

5. Select an eCard design

6. From the "Tell Us Why" box select a reason for the recognition

7. Type your message — it will go to the employees manager for approval

8. Hit "Preview" to see your card – use the "Edit" button to make changes, including adjusting the award amount if needed.

9. Hit "Send"

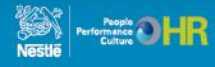

# Earn BADGES for sending and giving Real Thanks!

On the new Real Recognition program website, you will earn badges for recognizing coworkers and managers with Real Thanks. The system automatically tracks the number of recognition a person sends and receives. Your badges will be displayed on your personal page.

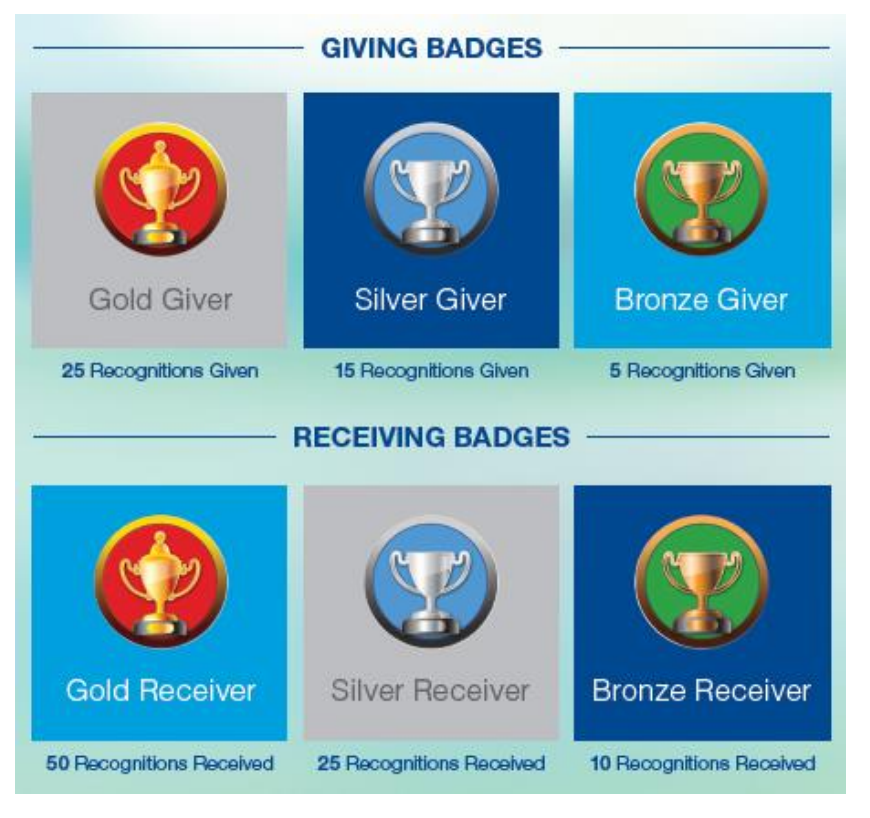

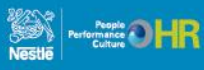

### **Program Assistance**

#### REALRECOGNITION

If you have questions about the Real Recognition program website, click the frequently Asked Questions (FAQs) link. If you can't find an answer to your question, click the "Contact Us" link.

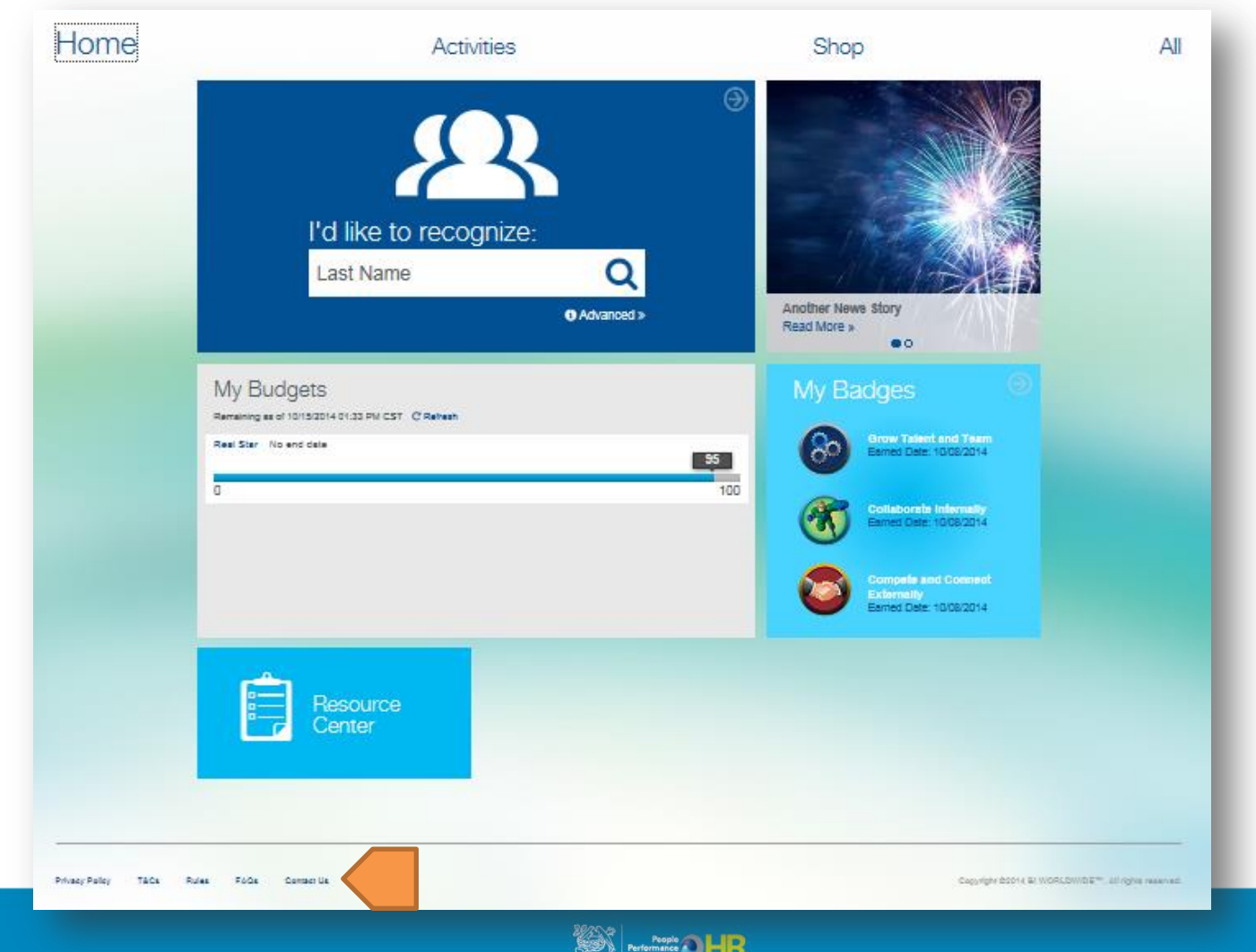

### **About Public Recognition**

The Real Recognition website automatically displays Real Thanks and Real Star messages on the Public Recognition tile on the Home page.

- Site users can Like or Comment on any message by clicking the link
- Click on the icons in the box on top of the Public Recognition tile to follow other individuals
- Click on a name to view Employee's public profile, see badges earned, to recognize that person and to add them to your follow list
- Employees may OPT OUT of having anything about them posted on the site by changing their Profile/Preferences.
  - To Opt out of Public Recognition
  - Click on your name on the top right
  - Click on the word Preference
  - Select your choices under My Preferences
  - Scroll down and click Save

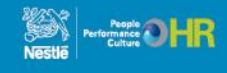

### **How to Change Your Preferences**

### REALRECOGNITION

You can specify your preferred language, opt-out or opt-in to display public recognition and opt-in for text messaging

- 1. Click on your name on the top right
- 2. Click on the word Preference
- Select your choices under My Preferences 3.
- Scroll down and click Save 4.

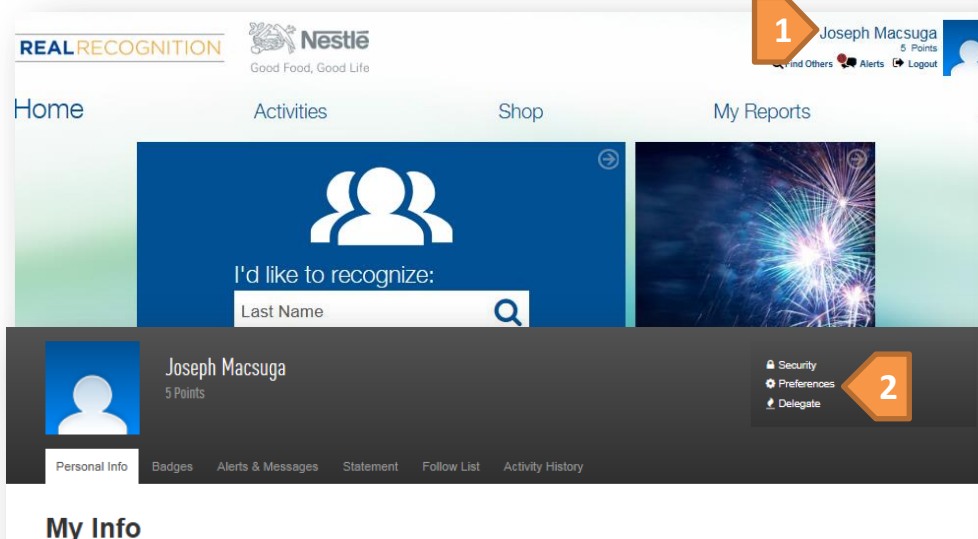

| Joseph Macsuga                                                       | 📥 Personal Info      |
|----------------------------------------------------------------------|----------------------|
| 5 Points                                                             | Alerts & Messages    |
|                                                                      | III Statement        |
|                                                                      | b Follow List        |
|                                                                      | (2) Activity History |
| Security Preferences Delegate                                        |                      |
|                                                                      |                      |
| M. Derference                                                        |                      |
| My Preterences                                                       | 1                    |
| Lanouage Preference English IU.S1                                    |                      |
|                                                                      |                      |
|                                                                      |                      |
| Allow my Information to be public:                                   |                      |
| Allowing information to be public.                                   |                      |
| Yes. Display my Public Profile. Preview how others see me.           |                      |
| No. Do not display my Public Profile                                 |                      |
| <ul> <li>Yes. Make the recognitions I receive public.</li> </ul>     |                      |
| er. No. Do not make the recognitions i receive public                |                      |
| <ul> <li>No. be not make the recognition of recome paths.</li> </ul> |                      |
|                                                                      |                      |
|                                                                      |                      |
| I would like to recieve these types of communications:               |                      |
|                                                                      |                      |
| Tayé Masaanaa                                                        |                      |
| Select all I. Uncheck all                                            |                      |
| E Budeat End Alerte                                                  |                      |
| m Denosit Notifications                                              |                      |
| Cool Reminders                                                       |                      |
| m New Promotion Start                                                |                      |
| Romotion About to Evolve                                             |                      |
| m Promotional Messages                                               |                      |
| Reconstition Received                                                |                      |
|                                                                      |                      |
| Send Text Messages To:                                               |                      |
| aonu roxt moocayee ru.                                               |                      |
| Country Code United States +1                                        | 1                    |
|                                                                      | 1                    |
| Phone Number:                                                        | 1                    |
|                                                                      |                      |
|                                                                      |                      |
|                                                                      |                      |

I accept the Terms and Conditions

Reset

#### Terms and Conditions

Mobile Phone number is required as you signed up for text message notices. Note that the frequency of notices is unlimited. Standard messaging charges apply. You must be the account owner or have authorization of the account holder to subscribe. To opt out, text STOP when replying to any text message. Text HELP or use Contact Us for additional information. Participating carriers include: Altel, AT&T Mobility, Boost, Cellular One, Cincinnati Beil, Nextel, Sprint, T-Mobile, US Cellular, Verizon Wireless, Virgin

Upload a New Profile Picture

Joseph Macsuga Org Name Owner - 60065399 Primary Department Service Job Title Manager

Name

Address 123 Test. Edina, Minnesota 55437 Country United States Phone Email Address bobbi.watts@biworldwide.com

### How to Download the EZ Thanks App

#### REALRECOGNITION

#### **Real Recognition EZ THANKS APP Download Instructions**

Now it is even easier to recognize a co-worker!

- 1. Go to the App/Play Store on your mobile device
  - This app is available for iPhone and Android users
- 2. Search for the EZ Thanks App
- 3. Double check you have the right app
- 4. Install the EZ Thanks App
- 5. Once installed, tap on the app to open

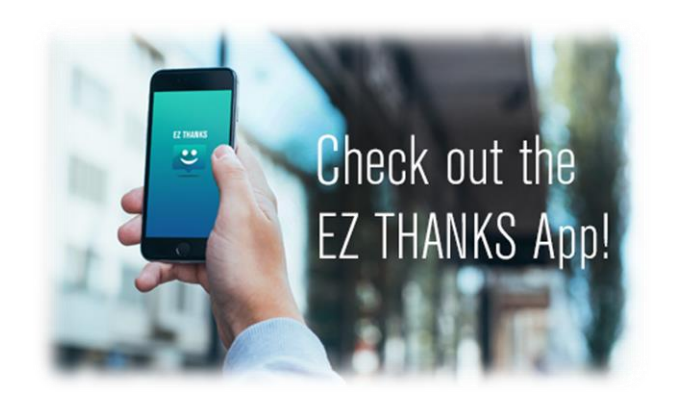

- 6. Enter access credentials
  - Login ID = Your Nestlé SAP ID (including the leading 0(s) if applicable)
  - Password\* = Your Real Recognition website password
    - If you do not know your password, please see notes below
  - App ID = nestle (all lowercase) Forgot your Password?
    - » Go to the Real Recognition website
    - » Click on "Your Name" in the upper right of the home page
    - » Select "Security" from the drop down list
    - » Set your password and security questions
- 7. You have successfully accessed the EZ Thanks App!

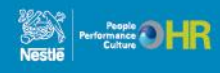

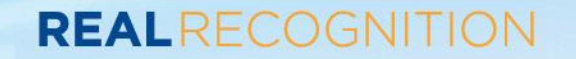

### **MANAGER'S SECTION**

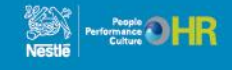

#### REALRECOGNITION

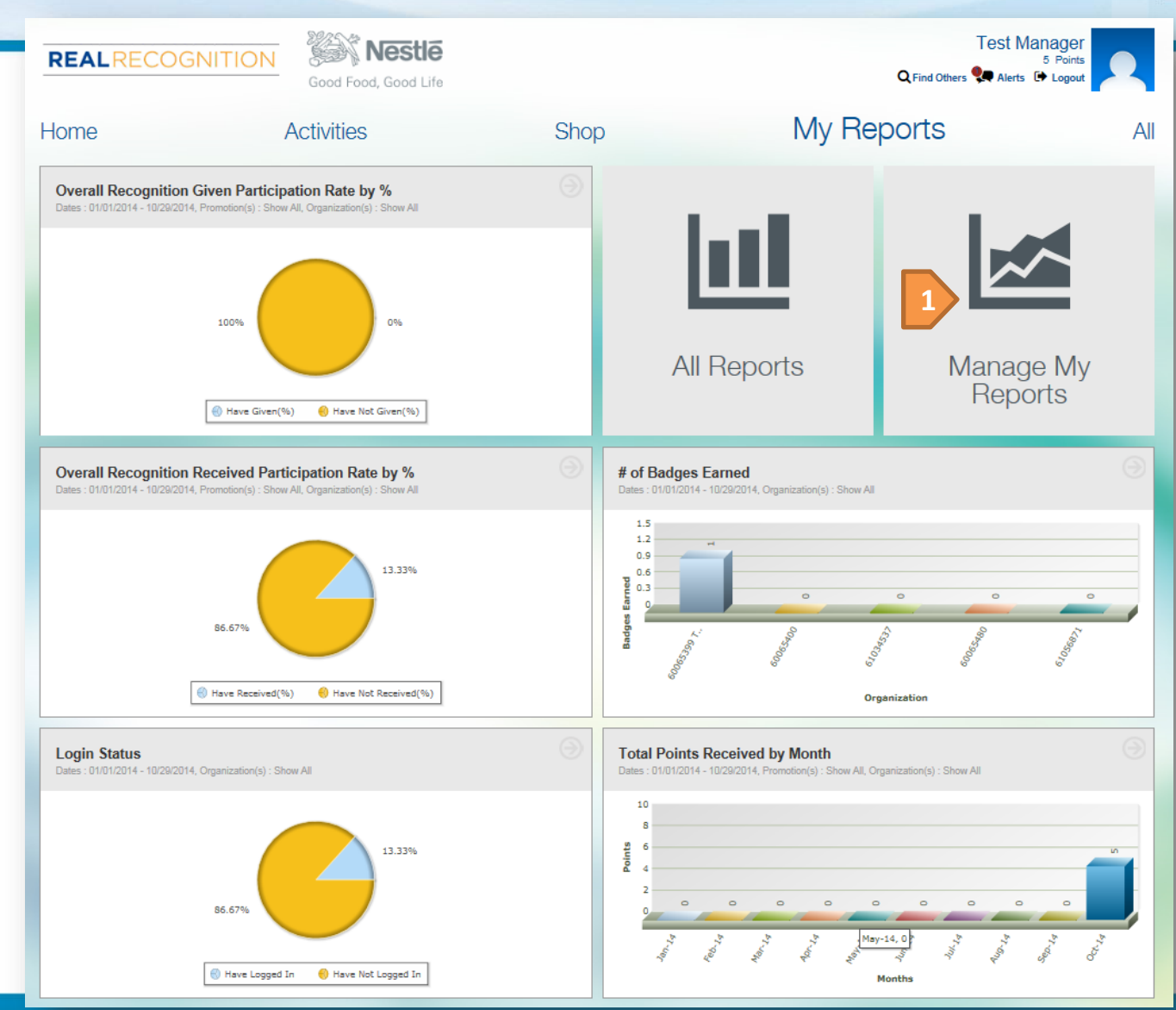

Main Reports Page Save up to 5 of your favorite reports to your "My Reports" page. You must save a minimum of 1 report.

 Click on "Manage My Reports" tile to update the order of the reports

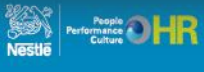

#### REALRECOGNITION

Test Manag

My Reports

#### **All Reports**

Core

Pick a Report: All Reports

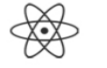

· Awards Received - List of Recipients Displays the number of awards that have been received by participants in your group. Awards Received - Participation by Organization

-

- Displays the number of awards that have been received by organization.
- Badge Activity
- Badge Activity Report Budget Balance Provides summary and detail budget usage information.

a second second s

- Enrollment Activity By Organization Displays enrollment information for all participants in your group.
- Individual Activity Displays an overview of all program activity for an individual participant.

#### **Recognition Received - Participation by Organization**

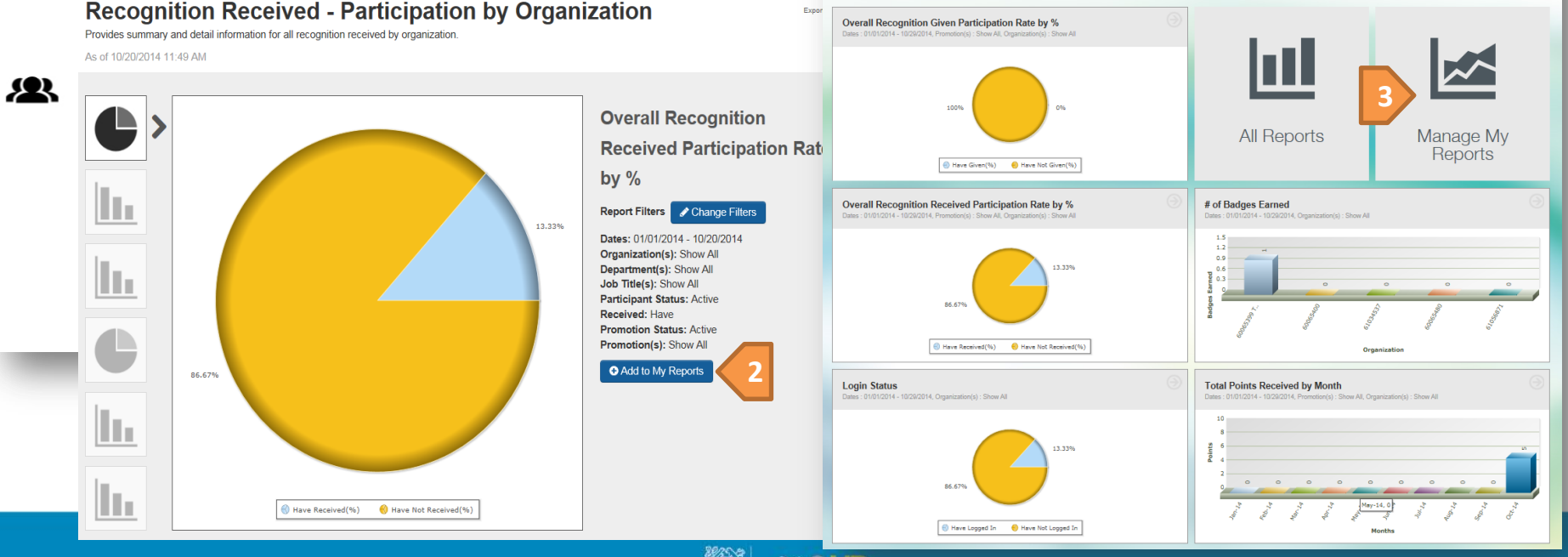

You can update your Reports Dashboard for a quick view of the reports that are most important to you.

- Click on "All Reports" and click on the report you 1. want added to your Report Dashboard
- Click the "Add to My Reports" button 2.

Nestle

Activities

REALRECOGNITION

Home

3. Click on "Manage My Reports" tile to update the order of the reports

Shop

#### REALRECOGNITION

Pick a Report: All Reports

#### **All Reports**

Core

### $\bigotimes$

- Awards Received List of Recipients
  Displays the number of awards that have been received by participants in your group.
- Awards Received Participation by Organization
  Displays the number of awards that have been received by organization.
- Badge Activity Badge Activity Report
- Budget Balance
   Provides summary and detail budget usage information.
- Enrollment Activity By Organization
  Displays enrollment information for all participants in your group.
- Individual Activity
  Displays an overview of all program activity for an individual participant.
- Login Activity List of Participants
   Displays an overview of all program activity for all participants in your group.
- Login Activity Participation by Organization
   Displays an overview of all program activity at Organization level.

#### Recognition

- Recognition Activity List of Behaviors
   Summarizes the specific behaviors for which participants in your group have been reco
- Recognition Given List of Givers
   Provides summary and detail information for all recognition given by participants in you
- Recognition Given Participation by Organization
   Provides summary and detail information for all recognition given by organization.
- Recognition PURL Activity
   Provides summary and detail recipient and contribution information.
   Recognition Received List of Recipients
- Provides summary and detail information for all recognition received by participants in t
- Recognition Received Participation by Organization
   Provides summary and detail information for all recognition received by organization.

You can update your Reports for a quick view of the data that is most important to you.

- 1. Click on "All Reports" and click on the report you want to change
- 2. To change report parameters, click on the "Change Filters" button

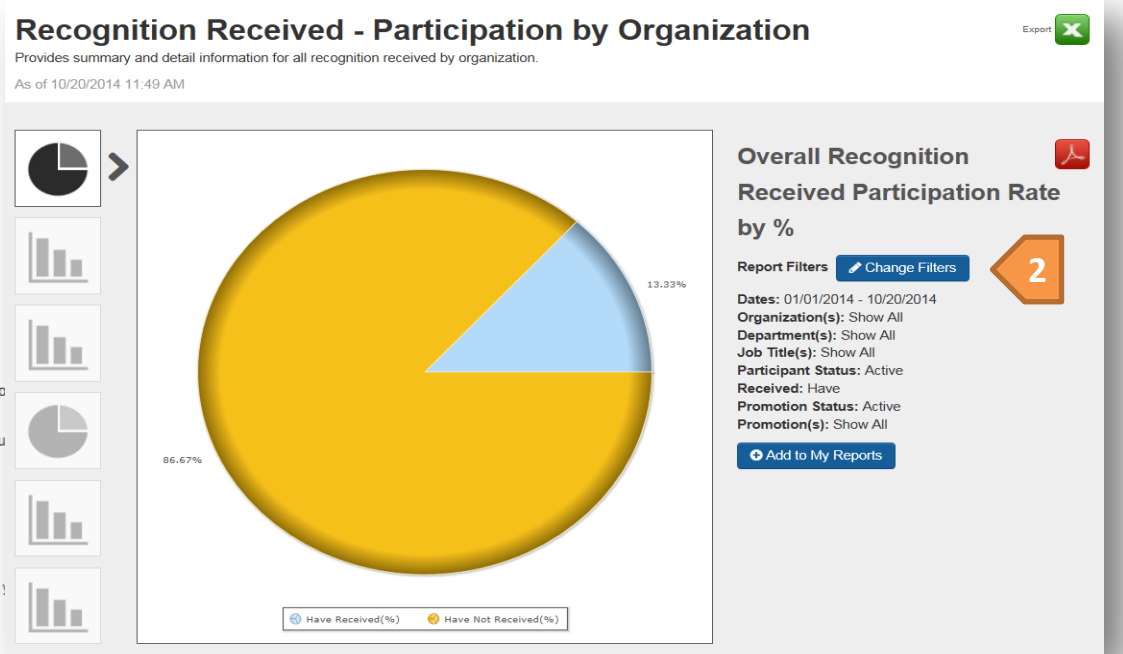

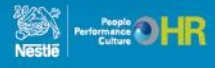

### REALRECOGNITION

| Change Repor                    | t Filters                                                                                                    |                    | $\otimes$                                                                                               |
|---------------------------------|----------------------------------------------------------------------------------------------------|--------------------|----------------------------------------------------------------------------------------------------|
| Time Frame                      |                                                                                                    | Participants       |                                                                                                    |
| Start                           | 01/01/2014                                                                                                    | Organization(s)    | Show All BEV Anderson Fill/Pak/PET-A-L1                                                                 |
| End<br>Auto Update              | 10/29/2014 ∰                                                                                                    | 2 oparation (c)    | BEV Anderson Fill/Pak/PET-A-L2 E3<br>BEV Anderson Fill/Pak/PET-A-L3<br>BEV Anderson Fill/Pak/PET-A-L4 T |
|                                 | By checking Auto Update, the report will automatically<br>update to the present date and you do not need to select an<br>end date. | Job Title(s)       | Show All                                                                                                |
|                                 |                                                                                                    | Participant Status | Active                                                                                                  |
|                                 |                                                                                                    | Country *          | Show All<br>United States                                                                               |
| Basics                          |                                                                                                    |                    |                                                                                                    |
| Promotion Status                | Active                                                                                                    |                    | From here, you are able to                                                                              |
| Promotion(s) *                  | Show All<br>Real Excellence<br>Real Star<br>Real Thanks                                                                            |                    | needed                                                                                                  |
| Export Selection                | 3                                                                                                    |                    | <ol> <li>Run the report</li> <li>3. Export your report results to Excel or</li> </ol>                   |
| (Click on the CSV export to vie | ew your requested report.)                                                                                                    |                    | a DDE and then save to your                                                                             |
| Received                        | Received                                                                                                    |                    | a PDF and then save to your                                                                             |
| * Multi-selection allowed       |                                                                                                    |                    | computer or review (reports are no longer emailed to you)                                               |
| Update Report                   |                                                                                                    |                    |                                                                                                    |

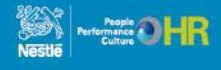

#### **Managing Personal URLs (PURL)** REALRECOGNITION

1.

#### Nestle Test Manager REALRECOGNITION 5 Points Q Find Others 🐙 Alerts 🕩 Logout Good Food, Good Life Home My Reports Activities Shop All I'd like to recognize: Last Name Badges? Advanced » Read More » 000000 My Budgets Remaining as of 10/30/2014 12:00 AM CST C Refresh Real Star No end date 90 100 **Compete and Connect** Create an Anniversary PURL Externally Click on "Alerts" or "Manage Recognition PURL Activity" tile Manage Resource Recognition PURL Activity

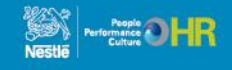

### **Managing PURLs**

#### REALRECOGNITION

Adding Co-Worker Contributors

- 1. Click on View/Add Contributors
- 2. Invite Contributors search by Org Unit or by individual name.
- 3. Click the Add button to add them to the invitation
- 4. Click Next.

| View/Add Contributors    | Promotion Name                     | Recipient 🗢                                                              | Contributors                                                                  | Contribution End Da                                                          | ate Award Date                                     |                                                             |              |                                  |          |
|--------------------------|------------------------------------|--------------------------------------------------------------------------|-------------------------------------------------------------------------------|------------------------------------------------------------------------------|----------------------------------------------------|-------------------------------------------------------------|--------------|----------------------------------|----------|
| View/Add<br>Contributors | Service Anniversary 5 Year<br>PURL | Fesik, Denise                                                            | 4 Invited 1<br>Visited                                                        | 10/22/2014                                                                   | 10/23/2014                                         | View/Contribute to<br>PURL                                  |              |                                  |          |
| _                        | _                                  | Select Contributors 1 Invite Co-Workers                                  |                                                                               |                                                                              | <b>2</b> Invite Friends and Family                 |                                                             |              | Send Invitations                 | ſ        |
|                          |                                    |                                                                          | •                                                                             |                                                                              |                                                    |                                                             |              |                                  |          |
|                          |                                    | The team mem<br>Individual to ad                                         | bers listed below ha<br>d additional compar                                   | ave been preselected to on<br>ny employees. Select Ne.                       | contribute to this Rec<br>ext to invite friends ar | ognition PURL. Use <i>Select Tea</i><br>Id family members.  | m to add a   | dditional team members. Select S | earch by |
|                          |                                    | The team mem<br>Individual to ad                                         | bers listed below ha<br>d additional compar<br>m Members Q                    | ave been preselected to o<br>ny employees. Select Ne<br>Search by Individual | contribute to this Rec<br>ext to invite friends ar | cognition PURL. Use <i>Select Tea</i><br>Id family members. | m to add a   | dditional team members. Select S | earch by |
|                          |                                    | The team mem<br>Individual to ad<br>Add Tea<br>Last Name<br>Filtered by: | bers listed below ha<br>d additional compar<br>m Members Q<br>Last Name: Urey | ave been preselected to o<br>ny employees. Select Ne<br>Search by Individual | contribute to this Rec<br>ext to invite friends ar | cognition PURL. Use <i>Select Tea</i><br>ld family members. | im to add ai | dditional team members. Select S | earch by |

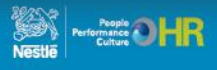

# **Managing PURLs**

1

#### REALRECOGNITION

| Service Anniversary 5 Year PURL Select Contributors 1 Invite Co-Workers 2 Invite Friends an                  | nd Family Send Invita                              | tions                           | •      | Addi<br>1. I | ing Contributors<br>Invite friends and<br>outside of Nestlé | d family            |
|----------------------------------------------------------------------------------------------------|----------------------------------------------------|---------------------------------|--------|--------------|-------------------------------------------------------------|---------------------|
| To invite a recipient's friends and family from outside the organization, enter their added 1 contributor(s) | email address. Enter multiple email addresses sepa | rated by a semi-colon.<br>+ Add |        | i<br>i<br>i  | addresses with m<br>addresses separa<br>a semi-colon        | nultiple<br>ated by |
| Selected Contributors                                                                                        |                                                    |                                 |        | 2. (         | Click "Next"                                                |                     |
| Contributors =                                                                                               | Invitation Sent \$                                 |                                 | Remove | 3. (         | Click "Send" to se                                          | end                 |
| lisa.hjortaas@biworldwide.com                                                                                |                                                    |                                 | 8      | ;            | invitations to the                                          |                     |
| Urey, Sean III 60057998 - NUSA HR: Glendele Compensation - Director Compensation                             |                                                    |                                 | *      | i<br>S       | selected contribu                                           | utors               |
| Wright, Matthew 🕮<br>81035082 • NUSA HR Glendale E&T Pillar • Manager National NCE Pillar Lead               | 10/20/2014                                         |                                 |        |              |                                                             |                     |
| bobbiwatts@hotmail.com                                                                                       | Select Contributors                                |                                 |        |              |                                                             |                     |
| Vartanyan, Loreta 🔤<br>80057996 - NUSA HR Glendele Compensation - Consultant Compensation                    | 1 Invite Co-Workers                                | <b>2</b> Invite Friends and     | Family | 0            | 3 Send Invitations                                          | <b>O</b>            |
| Turner, Lee 🔜<br>80057998 - NUSA HR Glendale Compensation - Consultant Compensation                          | Send invitations to the following contributors:    |                                 |        |              |                                                             |                     |
|                                                                                                    | lisa.hjortaas@biworldwide.com                      |                                 |        |              |                                                             |                     |
| Cancel « Back Next » 2                                                                                       | Urey, Sean 📕 60057090 - NUSA HR Glendale Compens   | ation - Director Compensation   |        |              |                                                             |                     |
|                                                                                                    | Cancel « Back Send                                 |                                 |        |              |                                                             |                     |

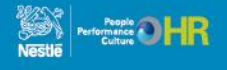

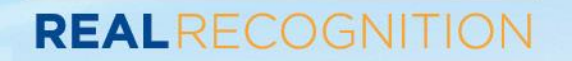

### **THANK YOU!**

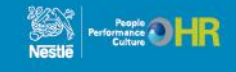